# iNTUE校務整合資訊系統-【現場繳費之繳費證明查詢及下載】操作步驟

限『111學年度起未能於中信學費代收網列印證明者』

此列印功能僅限以下情形使用: 一、未於繳費期限內繳納學雜(分)費者 二、未於繳費期限內繳納宿舍費及宿舍遞補者 三、申請學雜(分)費分期繳納者 四、由業務單位另行開單通知繳納者

如何進入iNTUE:

1. 校首頁-公開校務-iNTUE校務整合資訊系統

| 🔗 公開校務       | 生活員                                                                                          | 習與資源                      | 🔗 常見詢問             | 0      | 校外資訊              |  |
|--------------|----------------------------------------------------------------------------------------------|---------------------------|--------------------|--------|-------------------|--|
| ★ iNTUE校務整合i | 資訊系統 教學平台(智                                                                                  | 慧大師)                      | 防疫專區               | 全民     | 民資安素養自我評量         |  |
| 資訊公開專區       | 教學魔法師                                                                                        | 平台                        | 單一簽入               | CIR    | N平台               |  |
| 校長續任專區       | 住宿資訊                                                                                         |                           | 場地借用系統             | 教師     | 而資格檢定考試網站         |  |
| 學雜費專區        | 愛活動演講                                                                                        | 公告平台                      | 全校分機一覽表            | 绿色     | 色生活資訊網            |  |
| 學生兼任助理專問     | 區 活動報名系                                                                                      | 充                         | 行事曆                | 紫錐     | 自花運動              |  |
| 校慶專區         | 智慧財產權調                                                                                       | <u>9</u>                  | 各單位法令規章            | 優先     | - 採購平台            |  |
|              | 更多公開校務                                                                                       | 更多生活學習                    |                    | 更多常見詢問 |                   |  |
|              |                                                                                              |                           |                    |        |                   |  |
|              | f Facebook                                                                                   | <b>D</b> Y                | outube             |        | ✔ 《北教大校訊》         |  |
|              | 電話:+886-2-2732-1104 +886-2-6639-6<br>発班: https://www.ntue.edu.tw<br>也址:10671 臺北市大安區和平東路2段134 | 588 網站維護:計<br>本網站著作權<br>號 | 網中心<br>屬於 國立臺北教育大學 | 訪₱     | 制人数:1940035 👯 👯 👷 |  |

# 2. 登入iNTUE

| Ŵ                         | 校務整合資訊系統      |          |   |
|---------------------------|---------------|----------|---|
| 公布欄                       | 登入系統          |          |   |
| 2022/04/18 iNTUE校務系統登入說明  | Account       |          | 0 |
| 2022/04/19 How to log in. | Password      | <b>A</b> | 0 |
| -                         | 688976 請輸入驗證碼 |          |   |
|                           | Remember Me   |          |   |
|                           | 登入            |          |   |
|                           | 訪客登入          |          |   |
|                           |               |          |   |
|                           |               |          |   |

## 一、財務資訊

學生可點擊畫面左側主選單中的「財務資訊」,以開啟下拉子選 單中的「現場繳費紀錄明細列印(學生)」系統頁面。

|                 | ≡                                     | E | AR | ٠ | • |
|-----------------|---------------------------------------|---|----|---|---|
| <b>L</b>        |                                       |   |    |   |   |
| 合 首頁區           | 收件夾 <u>退</u> 文夾                       |   |    |   |   |
| 學生專區            | 監察前往 € 監察前往 ●                         |   |    |   |   |
| <b>≔</b> 個人資訊 < | 公告資訊                                  |   |    |   |   |
| ₩ 教務資訊          | • 2022-03-24 123                      |   |    |   |   |
| ≔ 線上選課 〈        | • 2022-03-01 123                      |   |    |   |   |
| ₩ 校園生活 <        | Q 查看更多公告資訊                            |   |    |   |   |
| ;≡ 財務資訊 ~       | · · · · · · · · · · · · · · · · · · · |   |    |   |   |
| 繳費狀況查詢          | 結末公司員前                                |   |    |   |   |
| 現場繳費紀錄明細列印(     | 暫無公告訊息                                |   |    |   |   |
| 線上申請項目          |                                       |   |    |   |   |
| 就學貸款問卷填寫        |                                       |   |    |   |   |
| 就學貸款申請          |                                       |   |    |   |   |
| 弱勢助學申請          |                                       |   |    |   |   |

### 二、現場繳費紀錄明細列印(學生)

學生可利用本子系統查詢個人繳費至本校401專戶或現場繳費紀錄明 細,並進行列印。

#### 1. 查詢

| 現場繳費紀錄明細發                                                            | 列印(學生)                    | 學生專問                        | 區 / 財務資訊 / 現 | 場繳費紀銷 | 附細列印(學生)   |
|----------------------------------------------------------------------|---------------------------|-----------------------------|--------------|-------|------------|
| 學年                                                                   | <b>1</b> 學號<br>↓ 21       | 姓名                          |              |       |            |
| <ul> <li>Q 查詢     <li>■ 2     <li>■ 10 ▼ 筆     </li> </li></li></ul> |                           |                             | 關鍵字搜尋:       |       |            |
| □ 功能 🖗 繳費群組 🌢 部別 🖗                                                   | 學制 ♦ 班級 ♦   學號   ♦ 姓名     | 第1至1筆,共1筆<br>♦ 繳費單主檔名稱 ♦ 現場 | 繳費總金額 ♦ 尚未{  | 繳費金額♦ | 現場繳費日期♦    |
| <ul> <li>● 日大學部 進修</li> <li>Q - 理學院 學制</li> </ul>                    | 碩士 生命<br>在職 碩專 2:<br>專班 — | 進修推廣處夜學<br>雜費               | 3816         | 0     | 2020-08-25 |
|                                                                      | 上一頁                       | 1 下一頁                       |              |       |            |

2. 檢視

如欲檢視現場繳費紀錄明細,請在清冊功能欄位上點擊「 ( ) 」 鍵,可直接檢視該筆現場繳費紀錄明細的內容。

| 現場        | 易繳費紀錄                        | 明細歹          | 间印(學生)                   |       | 1<br>1<br>1          | 墨生專區 / 財務資計      | ト/ 現場繳費紀錄 | 象明細列印(學生)  |
|-----------|------------------------------|--------------|--------------------------|-------|----------------------|------------------|-----------|------------|
| 學年<br>107 | •                            | 學期<br>上學期    | 學號<br>• 2                |       | 姓名                   |                  |           |            |
| ♀₫        | ≦詢<br>10 <b>∨</b> 筆          |              |                          |       |                      | 關鍵字指             | 要尋:       |            |
|           | 功能 🖗 繳費群組                    | [♦ 部別♦ 』     | 學制 ♦ 班級 ♦   學號           | ♦ 姓名♦ | 第1至1筆,共<br>繳費單主檔名稱 ♦ | 1 筆<br>現場繳費總金額 ♦ | 尚未繳費金額    | 現場繳費日期♦    |
| ٢         | Ⅰ     日大學部       Q     - 理學防 | 祁 進修<br>完 學制 | 碩士 生命<br>在職 碩專 2<br>專班 一 | - 7   | 進修推廣處夜學<br>雜費        | 3816             | 0         | 2020-08-25 |
|           |                              |              |                          | 上一頁   | 1 下一頁                |                  |           |            |

| 現場繳費紀錄              | 錄明細列印(學 | 學生)    | 學生        | 專區 / 財務資訊 / 現4 | 易繳費紀錄明細列印(學生) |
|---------------------|---------|--------|-----------|----------------|---------------|
| <b>济</b> 離開         |         |        |           |                |               |
| 學年                  | 學期      | 學號     | 姓名        | 繳費單主檔名稱        | 現場繳費日期        |
| 107                 | 上學期     | 2:     | ŧ         | 進修推廣處夜學雜費      | 2020-08-25    |
| 顯示 10 🖌 筆           |         |        |           | 關鍵字搜尋:         |               |
|                     |         |        | 第1至1筆,共1筆 |                |               |
| 繳費項目                | \$      | 應繳金額 🔶 | 已繳金額      | \$ E           | 見場繳費金額        |
| 進修推廣處夜學             | 副雜費     | 3816   | 0         | 3816           |               |
| <mark>. *</mark> 離開 |         | 上一頁    | 1 下一頁     |                |               |

3.列印

如欲列印現場繳費紀錄明細,請按「 」鍵,即可將資料匯出成 PDF 檔案以進行列印。

| 現場繳費紀             | 錄明細列印(學          | 基生)         | 學生專區 / 財務資                     | 訊 / 現場繳費紀錄明細列印(學生)  |
|-------------------|------------------|-------------|--------------------------------|---------------------|
| 學年<br>107 ·       | 學期<br>上學期 ▼      | 學號<br>2     | 姓名                             |                     |
| Q 查詢<br>顯示 10 ✔ 筆 |                  |             | 關鍵字                            | 搜尋:                 |
|                   |                  |             |                                |                     |
| □ 功能 ▲ 繳費難        | 組 ≜ 部別 ≜ 學制 ≜ 研約 | 3▲ 學號 ▲ 姓名▲ | 第1至1筆,共1筆<br>繳費單主禮名稱會 現堤繳費總余額。 | ◎ 尚末嬼書余額 ▲ 現堤嬼書日期 ▲ |

|                                                                                                    | •                                                                                                    |  |  |
|----------------------------------------------------------------------------------------------------|----------------------------------------------------------------------------------------------------|--|--|
| 繳費證明(Payment Ce                                                                                                    | rtificate)                                                                                                    |  |  |
| 學制(Program): 呂間學制                                                                                                    | 學生姓名(Name):                                                                                                    |  |  |
| 學年別(Academic Year): 112學年度第1學期                                                                                                    | 繳實通路種類(Pay Channel): 現場繳費                                                                                                    |  |  |
| 系級名稱(Department):                                                                                                    | 繳費日期(Pay Date): 2023-08-10                                                                                                    |  |  |
| 學號(Student ID):                                                                                                    |                                                                                                    |  |  |
| ا من ۱۹۲ فی شد شد شد ا                                                                                                    | (Detailed information)                                                                                                    |  |  |
| 一 子 主 微 貞 肖 初 1 1 1 1 1 1 1 1 1 1 1 1 1 1 1 1 1 1                                                                                                    | 金額(Amount)                                                                                                    |  |  |
| 學費                                                                                                    | 37700                                                                                                    |  |  |
| 維費<br>上線如哪聯及網路28-m/4 用機                                                                                                    | 8000                                                                                                    |  |  |
| 大学部電腦及網路週代使用資<br>大學部團體保險會                                                                                                    | 263                                                                                                    |  |  |
|                                                                                                    | 200                                                                                                    |  |  |
|                                                                                                    |                                                                                                    |  |  |
|                                                                                                    |                                                                                                    |  |  |
|                                                                                                    |                                                                                                    |  |  |
|                                                                                                    |                                                                                                    |  |  |
|                                                                                                    |                                                                                                    |  |  |
|                                                                                                    |                                                                                                    |  |  |
|                                                                                                    |                                                                                                    |  |  |
|                                                                                                    |                                                                                                    |  |  |
|                                                                                                    |                                                                                                    |  |  |
|                                                                                                    |                                                                                                    |  |  |
|                                                                                                    |                                                                                                    |  |  |
|                                                                                                    |                                                                                                    |  |  |
|                                                                                                    |                                                                                                    |  |  |
|                                                                                                    |                                                                                                    |  |  |
|                                                                                                    |                                                                                                    |  |  |
|                                                                                                    |                                                                                                    |  |  |
|                                                                                                    |                                                                                                    |  |  |
|                                                                                                    |                                                                                                    |  |  |
|                                                                                                    |                                                                                                    |  |  |
|                                                                                                    |                                                                                                    |  |  |
|                                                                                                    |                                                                                                    |  |  |
|                                                                                                    |                                                                                                    |  |  |
|                                                                                                    |                                                                                                    |  |  |
|                                                                                                    |                                                                                                    |  |  |
|                                                                                                    |                                                                                                    |  |  |
| 應繳金額合計(Amount Payable)                                                                                                    | TWD\$ 46293                                                                                                    |  |  |
| 實際繳費金額(Actual Amount)                                                                                                    | TWD\$ 46293                                                                                                    |  |  |
|                                                                                                    |                                                                                                    |  |  |
| 注意事項:                                                                                                    | 收訖單位                                                                                                    |  |  |
| 注意事項:<br>本繳費證明單各項金額、数字係機器印製,如非機器列日                                                                                                    |                                                                                                    |  |  |
| 注意事項:<br>本線費證明單各項金額、数字條機器印製,如非機器列目<br>或經營改或無本校總務處出納組單位負者無效。                                                                                                    |                                                                                                    |  |  |
| 注意事項:<br>本繳費證明單各項金額、数字條機器印製,加非機器列目<br>或經塗改或無本校總務處出納組單位章者無效。<br>The number of the payment certification is printed by the machine. If it i                                                                                                    | 8 入臺北教育                                                                                                    |  |  |
| 注意事項:<br>本繳費證明單各項金額、数字係機器印製,如非機器列目<br>或絕塗改式無本從總務處出約組單位要者無效。<br>The number of the payment certilication is printed by the machine. If it i<br>not printed by machine or with no division seal or any manual modification                                                  | 8 小春北教育王                                                                                                    |  |  |
| 注意事項:<br>本線貫證明單各項金額、数字係機器印製,加非機器列頁<br>或經塗改或無本校總務處出納組單位章者無效。<br>The number of the payment certification is printed by achieved to the machine. If it i<br>not printed by machine or with no division seal or any memory modification<br>the certification will be imagid. | 8 一部 總務處出納組 新                                                                                                    |  |  |
| 注意事項:<br>本微質證明單各項金額、数字係機器印製,加非機器列目<br>或經塗改或無本校總務處出納组里位章者無效。<br>The number of the payment certification is printed by the machine. If it i<br>not printed by machine or with no division seal or any manual modification<br>the certification will be invalid.<br>借註:     | ●<br>③ 卷 北 教 育<br>總務處出約組<br>●<br>①<br>(Office of General Attairs) ●                                                                                                    |  |  |
| 注意事項:<br>本線費證明單各項金額、数字係機器印製,加非機器列目<br>或絕塗改或無本校總務處出納組單位章者無效。<br>The number of the payment certification is printed by the machine. If it is<br>not printed by machine or with no division seal or any manual modification<br>the certification will be invalid.<br>償註:    | s<br>3. 盘北教育<br>總務處出約組<br>等<br>Office of General Affairs)<br>Division of Cashier                                                                                                    |  |  |
| 注意事項:<br>本線質證明單各項金額、数字係機器印製,加非機器列目<br>或經塗改或無本校總務處出納組單位章者無效。<br>The number of the payment certification is printed by the machine. If it i<br>not printed by machine or with no division seal or any manual modification<br>the certification will be invalid.<br>備註:     | s<br>意北教育<br>總務處出約組<br>例<br>Office of General Affairs<br>Division of Cashier<br>Division of Cashier                                                                                                    |  |  |
| 注意事項:<br>本線實證明單各項金額、数字係機器印製,加非機器列引<br>減經證政或無本校總務處出納组單位章者無效。<br>The number of the payment certification is printed by the machine. If it i<br>not printed by machine or with no division seal or any manual modification<br>the certification will be invalid.<br>備註:     | s<br>1. 登北教育<br>総務處出納組<br>例<br>Office of General Atfairs<br>Division of Cashier<br>1. 2<br>1. 2<br>1. 3<br>1. 2<br>1. 2 |  |  |